## **別紙1-4 ブラウザ認証(Mac)**

## Mac

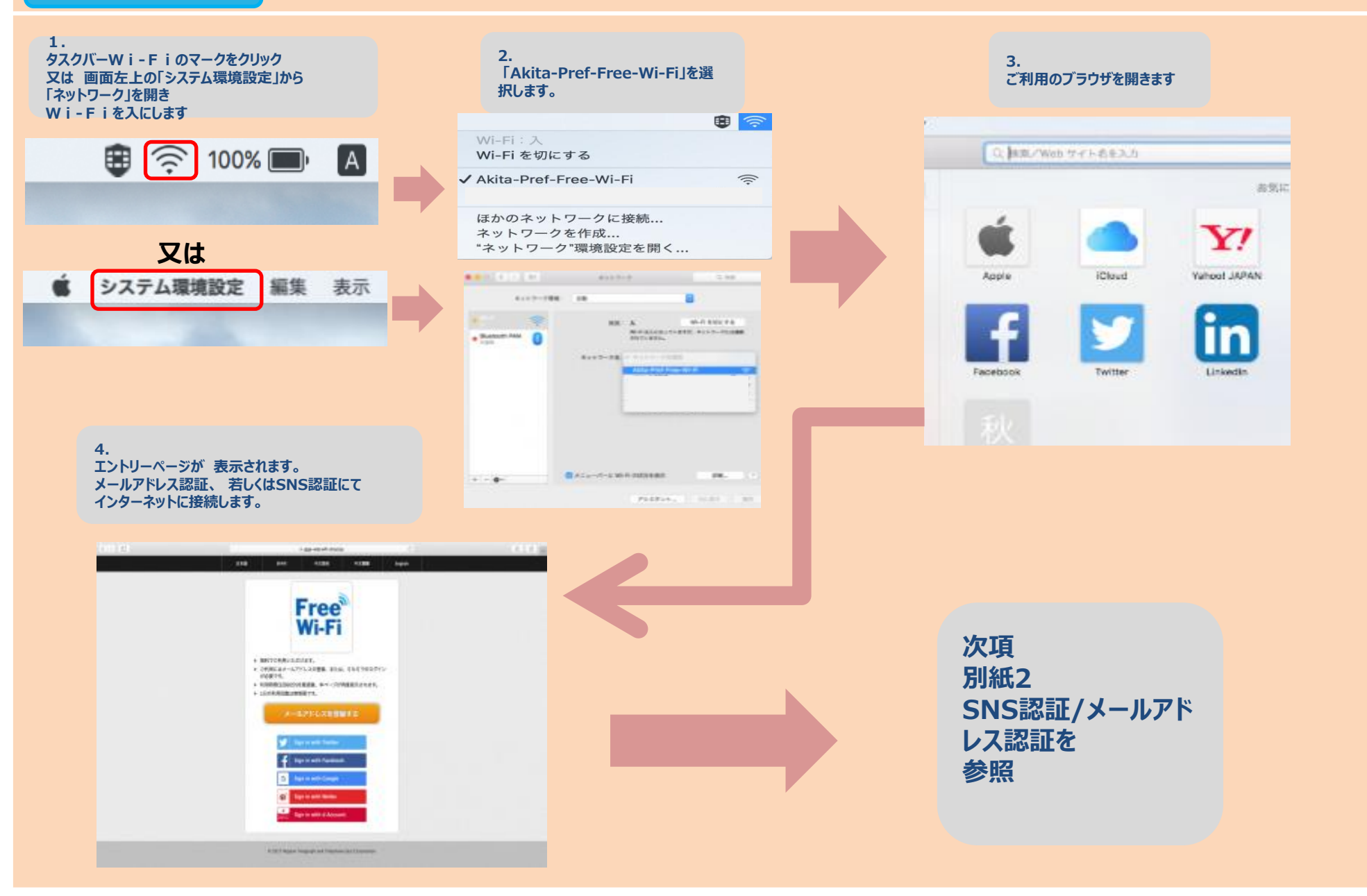